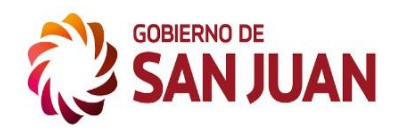

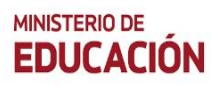

# **NEC SIGE** Sistema Integral de Gestión Educativa

Orchestrating a brighter world

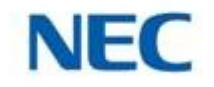

INSTRUCTIVO ACTOS DE OFRECIMIENTOS -INSCRIPCIONES A UN ACTO

VERSIÓN 1.0

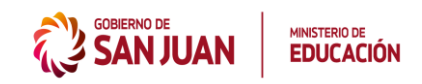

### **INDICE GENERAL**

# Contenido

| 1 | INSCRIPCIÓN DE POSTULANTES A UN ACTO |                         |    |  |  |  |
|---|--------------------------------------|-------------------------|----|--|--|--|
|   | 1.2                                  | INSCRIPCIÓN AL ACTO6    |    |  |  |  |
| 2 | PRESE                                | NTAR CERTIFICADO MÉDICO | 10 |  |  |  |

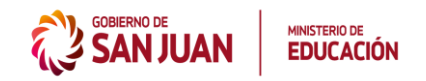

### 1 INSCRIPCIÓN DE POSTULANTES A UN ACTO

Para poder inscribirse a un acto de ofrecimiento, el postulante debe ingresar al portal del Ministerio de Educación (<u>https://educacion.sanjuan.gob.ar/</u>) y desde allí acceder a la opción "**Ofrecimientos de Horas y Cargos**":

| Padrón de psicólogos disponibles para Psicotécnico | Cartilla Médica y Psicotécnico |
|----------------------------------------------------|--------------------------------|
|                                                    |                                |
|                                                    |                                |
| "EORMATO PROVINCIAL DE SECUENCIA DIDÁCTI           | CA SIMPLIFICADA"               |
|                                                    |                                |
| SAN JUAN EDUCACIÓN                                 |                                |
|                                                    |                                |
|                                                    |                                |
| Ofrecimientos de Horas y Cargo                     |                                |
|                                                    |                                |

Posteriormente, haga clic en la opción "Inscríbete aquí"

| ESCUELA NORMAL SUP "TRAY JUSTO S. MARIA DE ORO" -CRONOGRAMA A CONVOCATORIA DE CONCURSO ANUAL ANO 2022<br>ISPD COL. SUP. Nº 1 FUERZA AZEREA ARGENTNA - CRONOGRAMA A CONVOCATORIA DE CONCURSO ANUAL AÑO 2022<br>ES ESCUELA NORMAL SUP ERAMA. DARUE DEGRAMO -CRONOGRAMA A CONVOCATORIA DE CONCURSO ANUAL AÑO 2022<br>PROFESORADO DE ENS. SUP. "MONS. DR. SLVINO MARTINEZ"-CRONOGRAMA A CONVOCATORIA DE CONCURSO ANUAL AÑO 2022<br>INSTITUTO SUPRIRO DE EDUCACION FISICA DE SAJ JUAN - CRONOGRAMA A CONVOCATORIA DE CONCURSO ANUAL AÑO 2022<br>INSTITUTO DE ENSEÑANZA SUP. "DRA, CARMEN PEÑALOZA" -CRONOGRAMA A CONVOCATORIA DE CONCURSO ANUAL AÑO 2022<br>INSTITUTO DE ENSEÑANZA SUP. "DRA, CARMEN PEÑALOZA" -CRONOGRAMA A CONVOCATORIA DE CONCURSO ANUAL AÑO 2022<br>ISPD COL. SUP. Nº 1 DE RAVISON "PROFILE, DE MASCOTT-CRONOGRAMA A CONVOCATORIA DE CONCURSO ANUAL AÑO 2022<br>ISPD ESCUELA NORMAL SUPERIOR "SARMENTO" - CRONOGRAMA A CONVOCATORIA DE CONCURSO ANUAL AÑO 2022<br>ISPD ESCUELA NORMAL SUPERIOR "SARMENTO" - CRONOGRAMA A CONVOCATORIA DE CONCURSO ANUAL AÑO 2022<br>ISPD ESCUELA NORMAL SUPERIOR "SARMENTO" - CRONOGRAMA A CONVOCATORIA DE CONCURSO ANUAL AÑO 2022 | DESCARGAR<br>DESCARGAR<br>DESCARGAR<br>DESCARGAR<br>DESCARGAR<br>DESCARGAR<br>DESCARGAR<br>DESCARGAR |
|----------------------------------------------------------------------------------------------------|----------------------------------------------------------------------------------------------------|
| OFRECIMIENTOS DE CARGOS<br>NIVEL INICIAL, PRIMARIO(COMÚN, ADULTOS),<br>EDUCACIÓN ESPECIAL Y CAP LABORAL                                                                                                    |                                                                                                    |

A continuación, podrá acceder al listado de Actos existentes disponibles para Inscribirse:

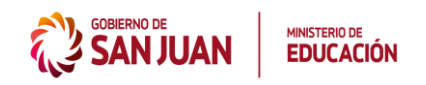

| $   \rightarrow $ | ଟାଦି   | 0               | 🛛 🔏 actosdeofre | ecimientos.pre | sanjuan.edu.ar      |        |                         |                       | ⊠ ☆         |              | III\ 🖽 | <b>e</b> = |
|-------------------|--------|-----------------|-----------------|----------------|---------------------|--------|-------------------------|-----------------------|-------------|--------------|--------|------------|
| GOBIERNO D        | JUAN   | EDUCACIÓN       |                 |                |                     | Ac     | tos de ofrecimien       | tos                   |             |              |        | $\bigcirc$ |
| Acto              | s de c | frecimientos    |                 |                |                     |        |                         | PRESENTAR             | CERTIFICADO | C O          | 0      | HL.        |
| Acto              | E      | specialidad     | Convoc          | atoria         | Tipo de Acto        |        | Inicio de Inscripción 🛛 | Fin de inscripción    | Estado d    | lel Acto     |        |            |
|                   | 1 №    | IAESTRO DE GRAE | 00 10/03/2      | 022 08:00      | INTERINATOS Y SUPLI | ENCIAS | 07/03/2022 00:00        | 09/03/2022 12:00      | INSCRIP     | CIÓN ABIERT. | ł      | Q          |
|                   | 2 N    | IAESTRO DE GRAL | 00 14/03/2      | 022 08:00      | INTERINATOS Y SUPLI | ENCIAS | 07/03/2022 00:00        | 13/03/2022 12:00      | INSCRIP     | CIÓN ABIERT. | Ą      | Q          |
|                   | 3 N    | IAESTRO DE GRAL | 00 14/03/2      | D22 11:45      | INTERINATOS Y SUPLI | ENCIAS | 07/03/2022 00:00        | 13/03/2022 12:00      | INSCRIP     | CIÓN ABIERT. | Ą      | Q          |
|                   |        |                 |                 |                |                     |        |                         | Filas por página 10 🖣 | 1 - 3 de 3  | I< <         | 1 >    | >1         |

Para iniciar la inscripción en un Acto, deberá seleccionar el Acto de su interés y a continuación acceder a la consulta de datos del mismo a través del ícono "Lupa".

| SA   | NO DE<br>NJU |                  |                  | A                        | ctos de ofrecimientos   |                  |                     | $\bigcirc$ |
|------|--------------|------------------|------------------|--------------------------|-------------------------|------------------|---------------------|------------|
| Ac   | tos d        | e ofrecimientos  |                  |                          |                         | PRESENTAR CERTI  | FICADO C 💩 🖶        |            |
| Acto |              |                  |                  |                          | Inicio de inscripción 🗸 |                  |                     |            |
|      | 1            | MAESTRO DE GRADO | 10/03/2022 08:00 | INTERINATOS Y SUPLENCIAS | 07/03/2022 00:00        | 09/03/2022 12:00 | INSCRIPCIÓN ABIERTA | Q          |
|      | 2            | MAESTRO DE GRADO | 14/03/2022 08:00 | INTERINATOS Y SUPLENCIAS | 07/03/2022 00:00        | 13/03/2022 12:00 | INSCRIPCIÓN ABIERTA | Consultar  |

Podrá observar la siguiente pantalla, la cual contiene información relacionada al Acto, distribuida en distintas solapas, como se detalla a continuación:

• Solapa "Acto": contiene información detallada del Acto seleccionado. Para salir de la pantalla, haga clic en el botón "Cerrar".

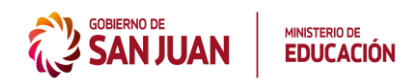

|                                       | ٩                                  | <u>*</u> +    |
|---------------------------------------|------------------------------------|---------------|
| ACTO                                  | PLAZAS                             | INSCRIPCIONES |
| Número de Acto                        |                                    |               |
| 1                                     |                                    |               |
| Denominación                          |                                    |               |
| 1 - MAESTRO DE GRADO                  |                                    |               |
| Descripción                           |                                    |               |
| ACTO DE OFRECIMIENTO                  |                                    |               |
| Especialidad                          |                                    |               |
| MAESTRO DE GRADO                      |                                    |               |
| Fecha y hora de inicio de inscripción | Fecha y hora de fin de inscripción |               |
| 07-03-2022 00:00                      | 09-03-2022 12:00                   |               |
| Tipo de A cto                         | Estado del Acto                    |               |
| INTERINATOS Y SUPLENCIAS              | INSCRIPCIÓN ABIERTA                |               |
| Lugar de Convocatoria                 | Fecha y hora de convocatoria       |               |
| Zona Capital                          | 10-03-2022 08:00                   |               |

• Solapa "Plazas": contiene información de las plazas que conforman el Acto. Para salir de la pantalla, haga clic en el botón "Cerrar".

| Consultar Acto                                          |                            |      |
|---------------------------------------------------------|----------------------------|------|
| ACTO                                                    | PLAZAS C INSCRIPCI         | ONES |
|                                                         |                            | :    |
| CUPOF: 700058300-MGS-09051511380182                     |                            |      |
| Sector: ANGEL DOMINGO ROJAS                             |                            |      |
| Cargo: Maestro de Grado Jornada Simple - Nivel Primario |                            |      |
| Nivel Educativo: PRIMARIO                               | Modalidad Educativa: COMUN |      |
| Turno: MAÑANA                                           |                            |      |
|                                                         |                            | :    |
| CUPOF: 700058300-MGS-09051511380193                     |                            |      |
| Sector: ANGEL DOMINGO ROJAS                             |                            |      |
| Cargo: Maestro de Grado Jornada Simple - Nivel Primario |                            |      |
| Nivel Educativo: PRIMARIO                               | Modalidad Educativa: COMUN |      |
| Turno: MAÑANA                                           |                            |      |

• Solapa "Inscripciones": muestra información de los postulantes Inscriptos al Acto y contiene opción que permite agregar una inscripción nueva. Para salir de la pantalla, haga clic en el botón "Cerrar".

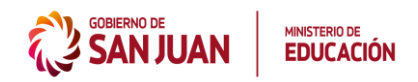

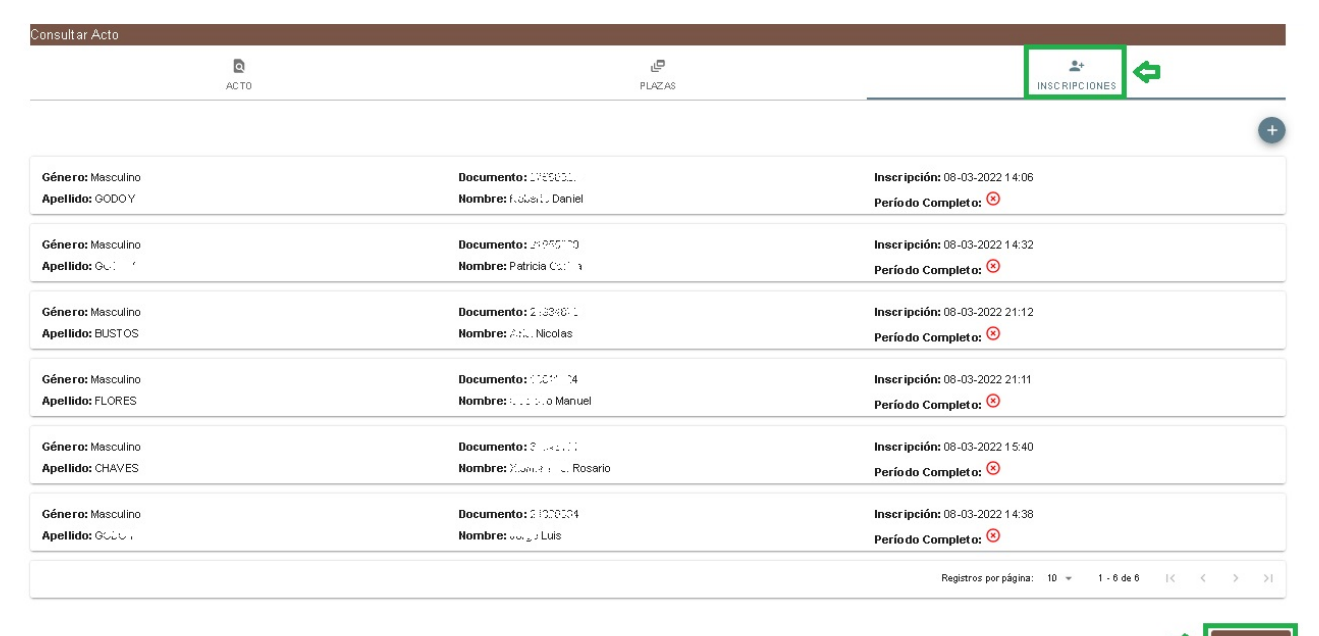

- Solapa "Orden de Mérito": muestra información del orden de mérito de los postulantes Inscriptos al Acto. Para salir de la pantalla, haga clic en el botón "Cerrar".

| Orden de lectura: 6                                         | Orden de mérito: 1                                |
|-------------------------------------------------------------|---------------------------------------------------|
| Categoria: SIN CARGO RESIDENTE                              | Titulo: DOCENTE                                   |
| Apellido y nombre del postulante: Cirtiliz, Elicili Gladys  |                                                   |
| Tipo de inscripción: COMPLEMENTARIA                         | Puntaje: 9                                        |
|                                                             |                                                   |
| Orden de lectura: 7                                         | Orden de mérito: 1                                |
| Categoría: SIN CARGO RESIDENTE                              | Titulo: HABILITANTE                               |
| Apellido y nombre del postulante: AMDARI, Cistela           |                                                   |
| Tipo de inscripción: COMPLEMENTARIA                         | Puntaje: 6                                        |
|                                                             |                                                   |
| Orden de lectura: 8                                         | Orden de mérito: 1                                |
| Categoría: SIN CARGO RESIDENTE                              | Titulo: SUPLETORIO                                |
| Apellido y nombre del postulante: SUAJEZ, Maria Dei Russifo |                                                   |
| Tipo de inscripción: COMPLEMENTARIA                         | Puntaje: 3                                        |
|                                                             |                                                   |
| Orden de lectura: 9                                         | Orden de mérito: 1                                |
| Categoria: CON CARGO RESIDENTE                              | Titulo: HABILITANTE                               |
| Apellido y nombre del postulante: CONTRERA, Jurga           |                                                   |
| Tipo de inscripción: COMPLEMENTARIA                         | Puntaje: 6                                        |
|                                                             |                                                   |
| Orden de lectura: 10                                        | Orden de mérito: 1                                |
| Categoría: CON CARGO RESIDENTE                              | Titulo: HABILITANTE                               |
| Apellido y nombre del postulante: DUBOIS, Maria Cristina    |                                                   |
| Tipo de inscripción: COMPLEMENTARIA                         | Puntaje: 6                                        |
|                                                             |                                                   |
|                                                             | Registros por página: 10 💌 1 - 10 de 11   < < > > |

## **1.2** INSCRIPCIÓN AL ACTO

Como se mencionó anteriormente, para poder inscribirse a un Acto, deberá seleccionar el Acto de su interés y hacer clic en el ícono "lupa":

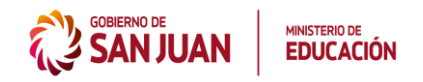

| GOBIERNO DE MINISTRAJO DE EDUCACIÓN |      |                  | Actos de ofrecimientos |                          |                              |                    |                     | $\bigcirc$ |
|-------------------------------------|------|------------------|------------------------|--------------------------|------------------------------|--------------------|---------------------|------------|
| Act                                 | os d | le ofrecimientos |                        |                          |                              | PRESENTAR CER      |                     | <b>5</b> # |
| Acto                                |      | Especialidad     | Convocatoria           | Tipo de Acto             | Inicio de inscripción $\psi$ | Fin de inscripción | Estado del Acto     |            |
|                                     | 1    | MAESTRO DE GRADO | 10/03/2022 08:00       | INTERINATOS Y SUPLENCIAS | 07/03/2022 00:00             | 09/03/2022 12:00   | INSCRIPCIÓN ABIERTA | ٩          |
|                                     | 2    | MAESTRO DE GRADO | 14/03/2022 08:00       | INTERINATOS Y SUPLENCIAS | 07/03/2022 00:00             | 13/03/2022 12:00   | INSCRIPCIÓN ABIERTA | ۹          |
|                                     | з    | MAESTRO DE GRADO | 14/03/2022 11:45       | INTERINATOS Y SUPLENCIAS | 07/03/2022 00:00             | 13/03/2022 12:00   | INSCRIPCIÓN ABIERTA | Q          |

Posteriormente, ubíquese en la solapa **Inscripciones** y haga clic en Botón "**Agregar Inscripción**" (signo "+"). Como se muestra a continuación:

|                   | Actos de ofrecimi        | entos                         |
|-------------------|--------------------------|-------------------------------|
| Consultar Acto    |                          |                               |
| <b>Q</b><br>ACTO  | <b>ی</b><br>PLAZAS       |                               |
|                   |                          | ⇒ ●                           |
| Género: Masculino | Documento: 270 003.7     | Inscripción: 08-03-2022 14:06 |
| Apellido: GODOY   | Nombre: Cabe to Daniel   | Período Completo: 😣           |
| Género: Masculino | Documento: 2/006320      | Inscripción: 08-03-2022 14:32 |
| Apellido: GODOY   | Nombre: Patricia Cattina | Período Completo: 😣           |
| Género: Masculino | Documento: 23821273      | Inscripción: 08-03-2022 21:12 |
| Apellido: BUSTOS  | Nombre: Attain Nicolas   | Período Completo: 😣           |
| Género: Masculino | Documento: 686 (44±4     | Inscripción: 08-03-2022 21:11 |
| Apellido: FLORES  | Nombre: Cutlato Manuel   | Período Completo: 😣           |

#### Nota:

 Para poder realizar una inscripción a un acto, este debe estar en estado "Inscripción abierta", o "Reprogramado".

Posteriormente observará la siguiente pantalla donde se solicita datos del postulante, los cuales son:

- Género
- DNI

Ingrese los datos solicitados y haga clic en el ícono de la "lupa", para realizar la búsqueda de la persona:

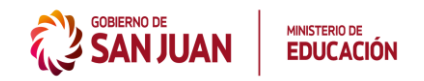

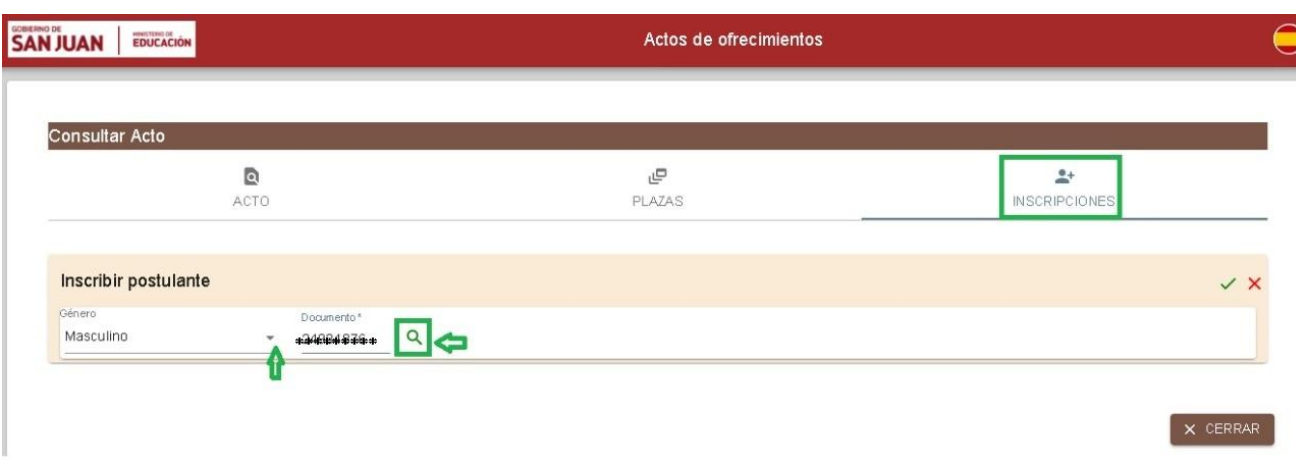

Pantalla generación de Inscripción

### Nota:

- El sistema busca la persona en sistema SIGE y en caso de no encontrarlo, realiza la búsqueda en sistema SIPE (RENAPER).
- Es necesario que el postulante tenga registrado una cuenta de correo electrónico, ya que al finalizar la inscripción se le enviará una notificación confirmando la misma. Por lo tanto, en caso de no registrar una cuenta de correo, deberá ingresar una.

A continuación, podrá observar una pantalla con los datos recuperados para la persona ingresada.

| consultar Acto                                      |                                                                |                   |
|-----------------------------------------------------|----------------------------------------------------------------|-------------------|
| Q                                                   | ٩                                                              | <u>*</u> +        |
| ACTO                                                | PLAZAS                                                         | INSCRIPCIONES     |
|                                                     |                                                                |                   |
| Inscribir postulante                                |                                                                | ₽                 |
| Género Documento≛<br>Masculino ₹ 24934873 Q         |                                                                | -<br>Inscribir Po |
| Apellido<br>PAREDES                                 | Nombre                                                         |                   |
| Nacimiento<br>31-85 1970                            | Edad<br>15                                                     |                   |
| Correo Electrónico *<br>abusto s@sanjuan.edu.ar 🗧 🗲 | Confirmación de Correo Electrónico *<br>abustos@sanjuan.edu.ar | l                 |
| Teléfono Celular *                                  |                                                                |                   |

En esta pantalla deberá ingresar el correo electrónico y la confirmación del mismo, como así también el número de teléfono del postulante, en caso de no tener uno y tildar la opción que indica si "completa periodo".

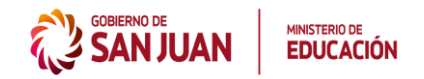

Una vez completados los datos, haga clic en el botón "**Inscribir postulante**" (tilde verde) para confirmar la inscripción, luego se mostrará un mensaje indicando que la operación se ha realizado con éxito. Además, el sistema le indicará que se ha enviado una notificación a su correo electrónico confirmando la inscripción.

Si desea cancelar la inscripción, haga clic en el botón "Cancelar Inscripción" (cruz roja).

Tenga en cuenta que podrá realizar distintas inscripciones a distintos actos.

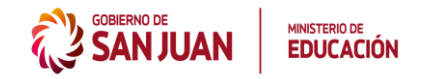

## 2 PRESENTAR CERTIFICADO MÉDICO

En caso de que un postulante inscripto a un Acto se ausente en el mismo el día de la Convocatoria, por problemas de salud, podrá justificar la ausencia a través de un certificado médico.

Para ello, podrá acceder a esta opción a través del botón "Presentar certificado".

| U Inscri | pcion Act    |                  |                                    |                          |                                    |                      |                   |      | <u> </u> |    |
|----------|--------------|------------------|------------------------------------|--------------------------|------------------------------------|----------------------|-------------------|------|----------|----|
| €→       | G            | û 🖉 🔏 actos      | sdeofrecimientos.pre. <b>sanju</b> | an.edu.ar                | (30%) 🛛 🟠                          | Q Buscar             |                   | ١١١/ | •        | ≡  |
| SAN      | <b>N JUA</b> |                  |                                    |                          | Actos de ofrecimientos             |                      |                   |      | (        |    |
| Act      | os de        | ofrecimientos    |                                    |                          |                                    |                      |                   | o i  | •        | ±. |
| Acto     |              | Especialidad     | Convocatoria                       | Tipo de Acto             | Início de inscripción $\downarrow$ | Fin de inscripción   | Estado del Acto   |      |          |    |
|          | 1            | MAESTRO DE GRADO | 10/03/2022 08:00                   | INTERINATOS Y SUPLENCIAS | 07/03/2022 00:00                   | 09/03/2022 12:00     | INSCRIPCIÓN ABIER | TA   | Q        | þ  |
|          | 2            | MAESTRO DE GRADO | 14/03/2022 08:00                   | INTERINATOS Y SUPLENCIAS | 07/03/2022 00:00                   | 13/03/2022 12:00     | INSCRIPCIÓN ABIER | TA   | Q        |    |
|          | 3            | MAESTRO DE GRADO | 14/03/2022 11:45                   | INTERINATOS Y SUPLENCIAS | 07/03/2022 00:00                   | 13/03/2022 12:00     | INSCRIPCIÓN ABIER | TA   | Q        |    |
|          |              |                  |                                    |                          |                                    | Filas por página 🛛 🕶 | 1-3 de 3 🛛 🔇      | 1    | >        | >1 |

Haciendo clic en dicho botón, el sistema le solicitará ingresar el DNI del postulante inscripto al Acto, que no pudo asistir al mismo:

| SAN                    | ĴUA |                  |                  | Actos de ofrecimientos                                                                                                    |                |                         |     |  |
|------------------------|-----|------------------|------------------|----------------------------------------------------------------------------------------------------|----------------|-------------------------|-----|--|
| Actos de ofrecimientos |     |                  |                  | Presentar certificado médico                                                                                                    | PRESENTAR CI   | TAR CERTIFICADO C o o A |     |  |
| Acto                   |     | Especialidad     | Convocatoria     | Datos del postulante<br>Género * Documento *                                                                                                    | nscripción     | Estado del Acto         |     |  |
|                        | 1   | MAESTRO DE GRADO | 10/03/2022 08:00 | Masculino + Kakskaksko Q +                                                                                                    | 322 12:00      | INSCRIPCIÓN ABIERTA     | Q   |  |
|                        | 2   | MAESTRO DE GRADO | 14/03/2022 08:00 | Importante  • Solo se permiten adjuntar archivos de imagen y pdf.  • Solo adjunte el certificado una vez, no hace falta adjuntarlo en base a la camitidad de actos que esturo aveente                                                                                                    | 322 12:00      | INSCRIPCIÓN ABIERTA     | Q   |  |
|                        | 3   | MAESTRO DE GRADO | 14/03/2022 11:45 | <ul> <li>Durante la vigencia del certificado non podrá inscribirse a las actos.</li> <li>La presentación del certificado no implica la automática inscripción<br/>al próximo acto del mismo cargo y zona que se justifica.</li> <li>El certificado nos entre festilos y con que se justifica.</li> </ul> | D22 12:00      | INSCRIPCIÓN ABIERTA     | م   |  |
|                        |     |                  |                  | Certificado debe esar registre y con datos que identiniquen ar<br>docente.     El certificado será gestionado y podrá ser APROBADO o<br>RECHAZADO según corresponda.                                                                                                    | por página 🛛 👻 | 1-3de3 K < 1            | > > |  |

Luego seleccione el ícono de la "**lupa**" para acceder a los datos de la persona ingresada. Podrá observar que se habilitará también la sección "**Datos de certificado**" para subir el archivo con el certificado médico. Este archivo puede tener formato pdf o de imagen.

Para buscar el archivo con el certificado, haga clic en el botón "Examinar".

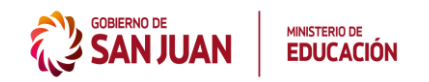

# Orchestrating a brighter world NEC

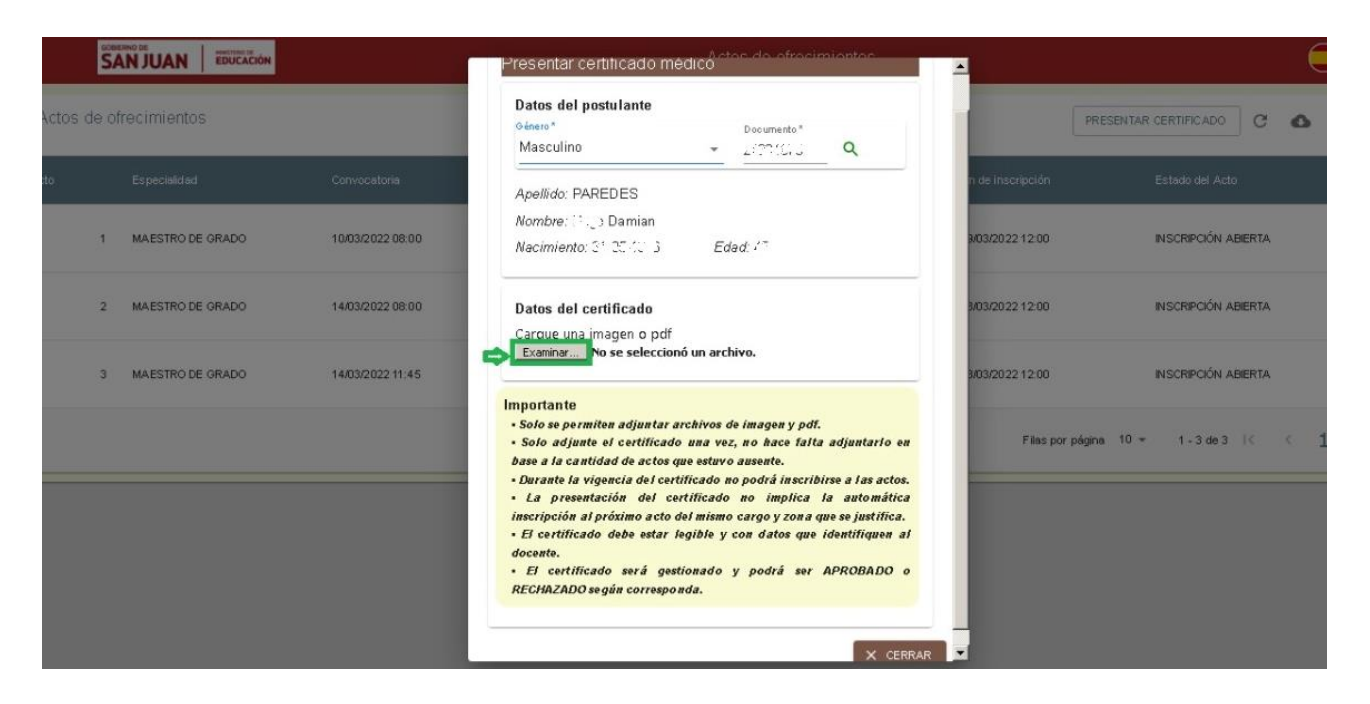

Luego se abrirá el explorador de archivos para que pueda buscar y seleccionar el archivo correspondiente al certificado médico.

| Inscripción Ac                                                                                                    | tos de Ofrecimientos X         |                                                |                                                                 |                                            |             |                              |                     |        |     |
|----------------------------------------------------------------------------------------------------|--------------------------------|------------------------------------------------|-----------------------------------------------------------------|--------------------------------------------|-------------|------------------------------|---------------------|--------|-----|
| <br><br> | Subir archivo                  |                                                |                                                                 |                                            |             |                              |                     | lii\ 🗊 | ۳ = |
|                                                                                                    | Bibliotecas + Documentos +     |                                                |                                                                 | 👻 🔯 Buscar Documentos 🛃                    |             |                              |                     |        |     |
|                                                                                                    | Organizar 👻 Nueva carpeta      |                                                |                                                                 |                                            | III • 🔟 🔞   |                              |                     |        |     |
| Actos de                                                                                                    | Favoritos                      | Biblioteca Documentos<br>Induye: 2 ubicaciones |                                                                 |                                            |             | Organizar por: Carpeta 🔻     |                     | 0 ē    |     |
|                                                                                                    | Descargas                      | Nombre *                                       | Fecha de modificación                                           | Tipo                                       | Tamaño      |                              |                     |        |     |
| Acto                                                                                                    | Sitios recientes               | Mi música                                      | 15/02/2022 08:48 a                                              | Carpeta de archivos<br>Carpeta de archivos |             |                              | Estado del Acto     |        |     |
|                                                                                                    | Bibliotecas                    | Mis imágenes                                   | 15/02/2022 08:48 a                                              | Carpeta de archivos                        |             | <b>\$</b>                    | INSCRIPCIÓN ABIERTA |        | Q   |
|                                                                                                    | 📄 Imágenes 🏠                   | Mis vídeos                                     | 01/07/2020 09:50 a<br>15/02/2022 08:48 a                        | Carpeta de archivos<br>Carpeta de archivos |             |                              |                     |        |     |
| 3                                                                                                    | Videos                         | Mis videos                                     | 13/09/2017 11:58 a<br>13/09/2017 11:58 a                        | Carpeta de archivos<br>Carpeta de archivos |             |                              | INSCRIPCIÓN ABIERTA |        | ۹   |
|                                                                                                    | 문quipo 😨 abustos (\\menas-01\F | Resoluciones Editadas \$P350_LogWave           | 30/09/2021 01:24 p<br>10/10/2014 11:49 a                        | Carpeta de archivos<br>Carpeta de archivos |             |                              | INSCRIPCIÓN ABIERTA |        | Q   |
|                                                                                                    |                                | CAUC_700040300                                 | 16/09/2013 09:30 a<br>06/03/2014 03:28 p                        | Carpeta de archivos<br>Acceso directo      | 1 K         | В                            |                     |        |     |
|                                                                                                    |                                | Desktop                                        | 09/03/2022 07:21 a                                              | Acceso directo                             | 1 K         | В                            | 10 🕶 1 - 3 de 3 🕴 🤇 | 1      |     |
|                                                                                                    | Nombi                          | re:                                            |                                                                 |                                            |             | Todos los tipos soportados 🔹 |                     |        |     |
|                                                                                                    |                                |                                                |                                                                 |                                            | =           | Abrir Cancelar               | <i>.</i>            |        |     |
|                                                                                                    |                                |                                                | locente.<br>El certificado será ges<br>RECHAZADO según correspo | tionado y podrá s<br>nda.                  | ser APROBAI | 00 o                         |                     |        |     |
|                                                                                                    |                                |                                                |                                                                 |                                            | ×           | CERRAR                       |                     |        |     |

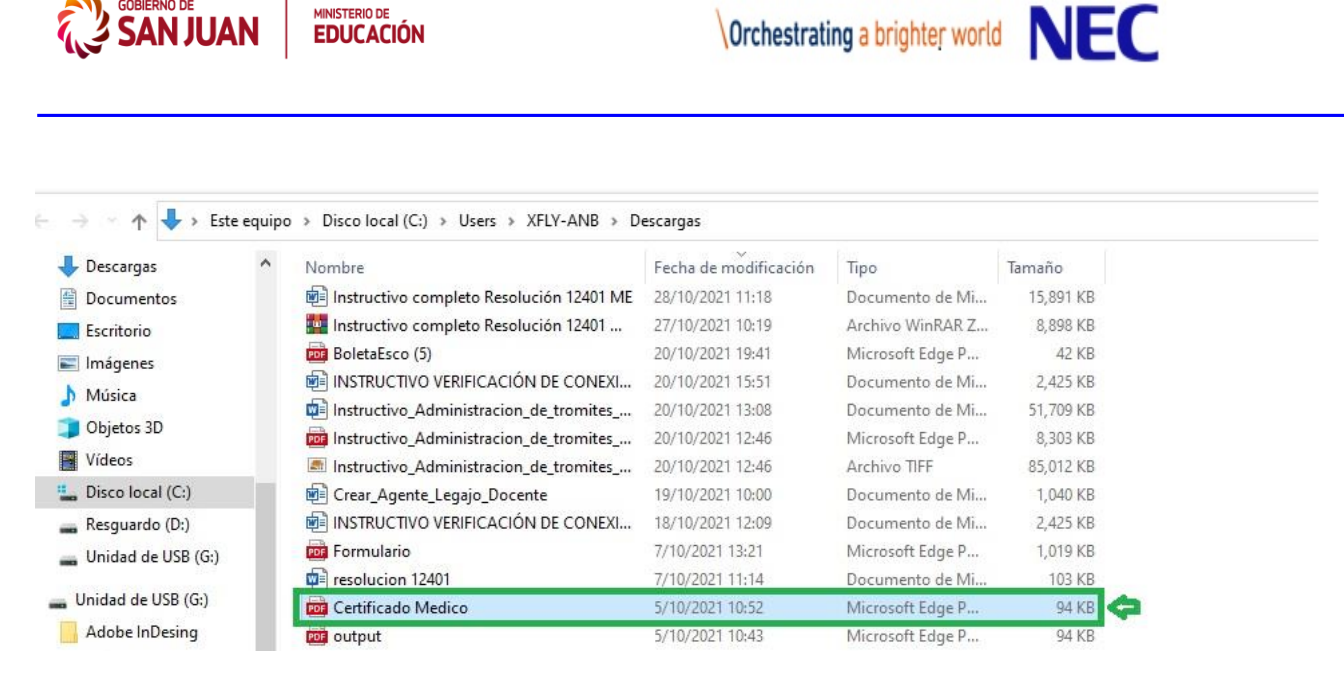

### Nota:

 $\checkmark$ 

Es recomendable que el archivo a seleccionar se identifique con un nombre claro que indique que es un certificado, para evitar seleccionar y cargar un archivo erróneo.

Una vez seleccionado el archivo, haga clic en el botón "Cargar certificado" y el archivo indicado se enviará y quedará disponible para ser evaluado por las autoridades correspondientes.

Al presentar el certificado, se enviará una notificación a la cuenta de correo electrónico del postulante indicado al ingresar el certificado, confirmando el envío.

Posteriormente el certificado será gestionado y podrá ser aprobado o rechazado, según corresponda. En ambos casos también se enviará una notificación al postulante indicado, informando la aprobación o rechazo del certificado.